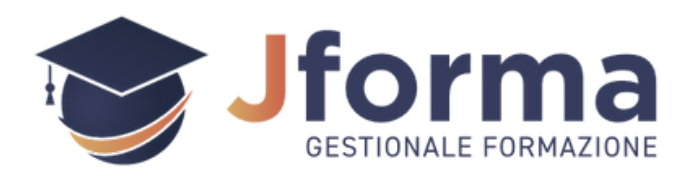

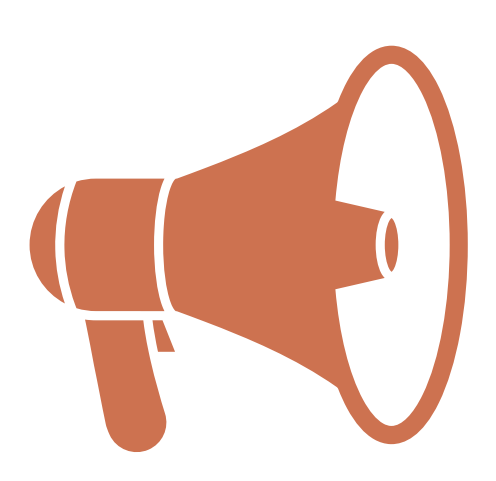

## È disponibile una nuova versione del documento!

Clicca sul pulsante per accederci

Clicca qui

Jforma Srl - <u>supporto@jforma.it</u>